## quickGreen Licence Registration

In order to allow quick and simple registration of your quickGreen licence it is recommended to ensure your computer is online so that it can be automatically validated with JCT.

With each quickGreen licence, JCT provide a single Registration Code that can be used to register an installation of quickGreen on a workstation. The Registration Code can be used on as many workstations as permitted by the licence.

## **Online registration procedure**

 When running quickGreen for the first time the software will present a dialog showing information relating to the licence details currently present on the particular PC. This will show that a valid registration code is not yet present. If the dialog is closed, the quickGreen will continue to run in restricted evaluation mode. A registration code can still be entered later by choosing 'Licence Details...' from the 'Help...' Menu and proceeding as below.

| Licence Details                                                                           | <b>X</b>                                                                                                    |  |
|-------------------------------------------------------------------------------------------|----------------------------------------------------------------------------------------------------|--|
| quickGreen<br>Version 1.1.2.0                                                             |                                                                                                    |  |
| A valid registration code is not present. (code 25)                                       |                                                                                                    |  |
| Hide Licence Details                                                                      | Hide the licence details for this computer.                                                                                                    |  |
| Computer Reference:                                                                       | PC-01392                                                                                                    |  |
| User Reference                                                                            | Peter Cheng                                                                                                    |  |
| Licence ID:                                                                               |                                                                                                    |  |
| Organisation:                                                                             |                                                                                                    |  |
| Licenced Site:                                                                            |                                                                                                    |  |
| Maximum users on this licence:                                                            |                                                                                                    |  |
| Machine code for this machine                                                             | 1H1HVP-TFYQAT-YKU72W-<br>K7F89T-WVH7F6-KSC8RA-<br>YPUG8Q-0SY41F-WW8SWJ-<br>PF9YST-W81FE8-PTY1NF-890TY8<br>-1SWR01-WD9                                                              |  |
| Enter Registration Code                                                                   | Enter a Registration Code provided by JCT to license the software.                                                                                                    |  |
| Deactivate this computer<br>Send Previous Deactivation Code                               | Deactivate this machine, quickGreen will<br>no longer be available for use on this<br>machine.                                                                                     |  |
| Go to www.jctconsultancy.co.uk<br>Customer Experience Improvement<br>Program (subscribed) | Open your browser at the quickGreen web<br>page.<br>Help us to improve the quality, reliablity<br>and performance of the software by<br>sending us anonymous usage<br>information. |  |
|                                                                                           |                                                                                                    |  |

2. Clicking the 'Enter Registration Code...' button will start the registration process. Enter the Registration Code that has been provided to you with your licence and click the 'Register online Now' button. quickGreen will now automatically contact JCT to ensure that the Registration Code is valid. This may take a few seconds.

| roduct Registration<br>quickGreen<br>Version 1.1.2.0                                                                                                    |                                               |  |  |
|----------------------------------------------------------------------------------------------------|-----------------------------------------------|--|--|
| Enter a Computer Reference<br>Enter a User Reference                                                                                                    | PC-01392<br>Peter Cheng                       |  |  |
| Register online Register via Email                                                                                                    |                                               |  |  |
| Enter your Registration Code in the box below, or use the paste button<br>to paste it from the clipboard.<br>If you have forgotten, misplaced or have not received this code, please<br>contact JCT Consultancy - Email: activation@jctconsultancy.co.uk.<br>Paste<br>Y04CU-S4SH3-1N444-WKLME-FXAT0-4XTH5-V |                                               |  |  |
| Register online Now                                                                                                    |                                               |  |  |
| Go to www.jctconsultancy.co.uk                                                                                                    | Open your browser at the quickGreen web page. |  |  |

3. Once your Registration Code has been validated a dialog will be presented indicating that the registration has been successful.

| Licence Details                                         |                                                                                                    |  |
|---------------------------------------------------------|----------------------------------------------------------------------------------------------------|--|
| quickGreen<br>Version 1.1.2.0                           |                                                                                                    |  |
| Licence Valid for quickGreen v                          | (Revalidate Licence)                                                                                                    |  |
| View Licence Details                                    | View the licence details for this computer.                                                                                    |  |
| Go to www.jctconsultancy.co.uk                          | Open your browser at the quickGreen web<br>page.                                                                               |  |
| Customer Experience Improvement<br>Program (subscribed) | Help us to improve the quality, reliablity<br>and performance of the software by<br>sending us anonymous usage<br>information. |  |
| Program (subscribed)                                    | sending us anonymous usage<br>information.                                                                                     |  |

4. If the registration process was unsuccessful (for example if JCT could not be automatically contacted) you will be presented with a dialog box providing additional information advising how best to resolve the problem.

## Offline registration via email process

If you are unable to be online during the registration process, you can alternatively register via email by following the process below.

1. Follow steps 1 and 2 above as for Online Registration, but do not enter the Registration Code that was provided with your Licence. Instead, click the 'Register via Email' tab. You will be presented with a long code consisting of numbers and letters which is unique to that particular workstation. The long code needs to be emailed to <u>activation@jctconsultancy.co.uk</u> also stating your organisation name and Licence Id. This will be processed by JCT and you will received a reply via email containing an Email Registration Code. The Email Registration Code is valid only for that particular workstation. Enter the Email Registration Code and click the 'Apply Email Registration Code' button to continue the registration process.

| Product Registration                                                                                                    |                                                                              |  |  |
|----------------------------------------------------------------------------------------------------|------------------------------------------------------------------------------|--|--|
| quickGreen<br>Version 1.1.2.0                                                                                                    |                                                                              |  |  |
| Enter a Computer Reference                                                                                                    | PC-01392                                                                     |  |  |
| Enter a User Reference                                                                                                    | Peter Cheng                                                                  |  |  |
| Register online Register via Email                                                                                                    |                                                                              |  |  |
| Email this code along with your<br>Organisation and Licence ID to<br>activation@jctconsultancy.co.uk<br>You will receive a reply<br>containing an Email Registration<br>Code. | ng with your<br>cence ID to<br>ultancy.co.uk<br>Ply<br>Ply<br>I Registration |  |  |
| Copy Email                                                                                                    | -                                                                            |  |  |
| Enter the received Email Registration Code below and click the Apply button. Paste                                                                                            |                                                                              |  |  |
| Apply Email Registration Code                                                                                                    |                                                                              |  |  |
| Go to www.jctconsultancy.co.uk Open your browser at the quickGreen web page.                                                                                                  |                                                                              |  |  |

2. Once your Email Registration Code has been validated a dialog will be presented indicating that the registration has been successful.

| Licence Details                                         | <b>X</b>                                                                                                    |
|---------------------------------------------------------|----------------------------------------------------------------------------------------------------|
| quickGreen<br>Version 1.1.2.0                           |                                                                                                    |
| Licence Valid for quickGreen v                          | (Code 0)                                                                                                    |
| View Licence Details                                    | View the licence details for this computer.                                                                                    |
| Go to www.jctconsultancy.co.uk                          | Open your browser at the quickGreen web<br>page.                                                                               |
| Customer Experience Improvement<br>Program (subscribed) | Help us to improve the quality, reliablity<br>and performance of the software by<br>sending us anonymous usage<br>information. |